## Indico LU Payments (maksājumu) spraudņa izmantošana

Detalizēts apraksts par reģistrācijas formu izveidi, tai skaitā maksājumu opciju iespējošanu, ir pieejams <u>Indico dokumentācijā</u> -

https://learn.getindico.io/conferences/registration\_config/

 Pirmais solis ir maksājumu iespējošana konkrētajai konferencei. Lai iespējotu maksājumus, konferences pārvaldības lapā atver sadaļu "Registration" un noklikšķina uz opcijas "Enable payments".

| UNIVERSITY<br>OF LATVIA                            |                                                                           | 🕚 Europe/Riga      |
|----------------------------------------------------|---------------------------------------------------------------------------|--------------------|
| Home Create event 👻                                | Administration Services • My profile                                      |                    |
| Home » Payments module » Payr                      | ments Example                                                             |                    |
| Switch to display view                             | Payments Example 6 Dec<br>Created by Eduards Lasmanis (el16001@edu.lu.lv) | Ē                  |
| Settings                                           | Registration                                                              |                    |
| 📰 Timetable                                        | Registration forms allow people to register for the event.                |                    |
| <ul><li>Protection</li><li> Organization</li></ul> | Payments disabled<br>Payments are disabled for this event                 | 2. Enable payments |
| Materials<br>Contributions<br>Participant Roles    | Registration managers<br>Add/remove users allowed to manage registrations | Configure          |
| Program<br>1. Registration                         | Define how the participant list will be shown on the event page           | Customize          |
| Reminders<br>Roles Setup                           | List of registration forms                                                |                    |

| Enable payments for the whole event?                                                                   |                         |                |
|----------------------------------------------------------------------------------------------------|-------------------------|----------------|
| This will enable payments for all registration fo<br>disable it later on, you can do it from the Featu | rms. If you<br>res menu | need to entry. |
|                                                                                                    | ОК                      | Cancel         |

 Pēc maksājumu iespējošanas kļūst pieejama jauna sadaļa – "Payments". To nepieciešams atvērt.

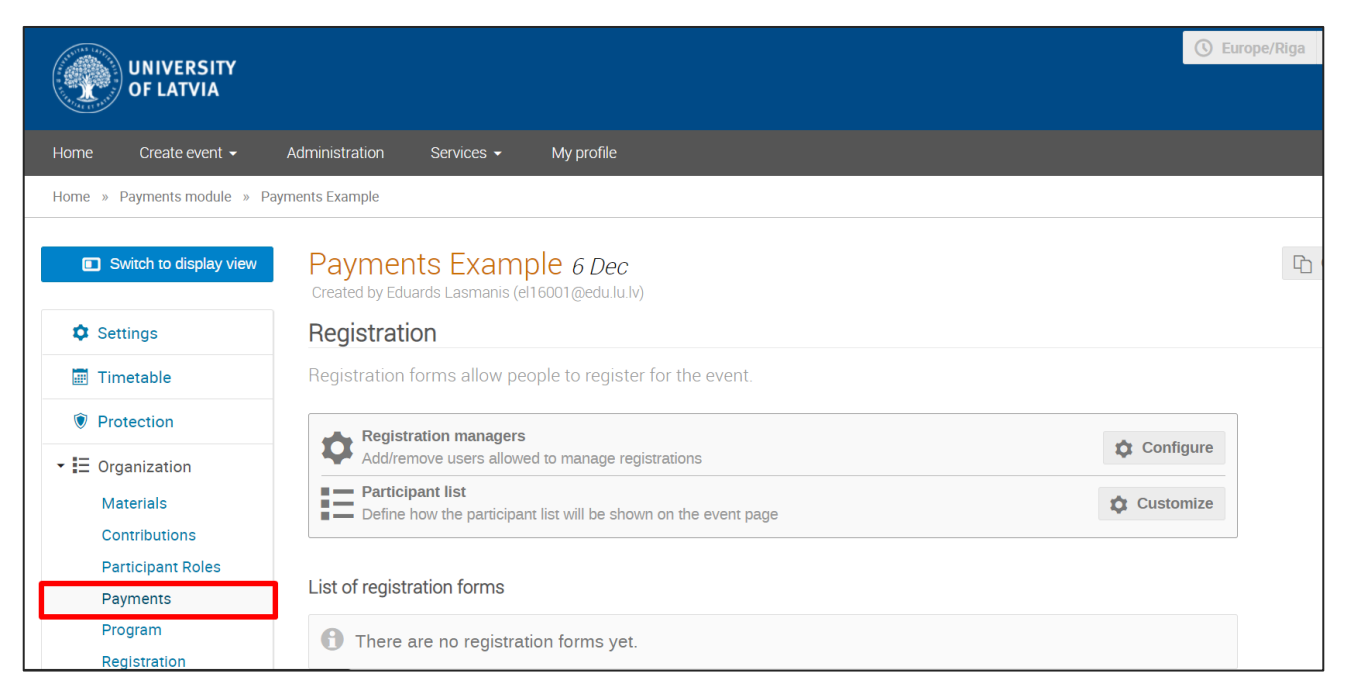

 "Payments" sadaļā ir redzamas pieejamās maksājumu opcijas. Opcija "Manual" ir pieejama pēc noklusējuma un to nav iespējams izslēgt. Nepieciešams iespējot arī opciju "LU Payments".

| Switch to display view     | Payments Example 6 Dec<br>Created by Eduards Lasmanis (el16001@edu.lu.lv) |                          |                         |
|----------------------------|---------------------------------------------------------------------------|--------------------------|-------------------------|
| Settings                   | Payments                                                                  |                          |                         |
| 📰 Timetable                | Event-wide payment settings                                               |                          |                         |
| Protection                 | General settings                                                          | 3                        |                         |
|                            | Configure genera                                                          | I settings for payments. | $\mathcal{L}$ Configure |
| Materials<br>Contributions | Payment methods                                                           |                          |                         |
| Participant Roles          |                                                                           |                          |                         |
| Payments                   |                                                                           | 9                        |                         |
| Program                    | Manual                                                                    | LU Payments              |                         |
| Registration               |                                                                           | Lo r dymento             |                         |
| Reminders                  | enabled                                                                   | disabled                 |                         |

 Maksājumu opciju iespējo, noklikšķinot uz "LU Payments" ikonas, un aizpildot nepieciešamos datus. Iespējo slēdzi "Enabled" un laukā "Business" norāda organizatora e-pasta adresi.

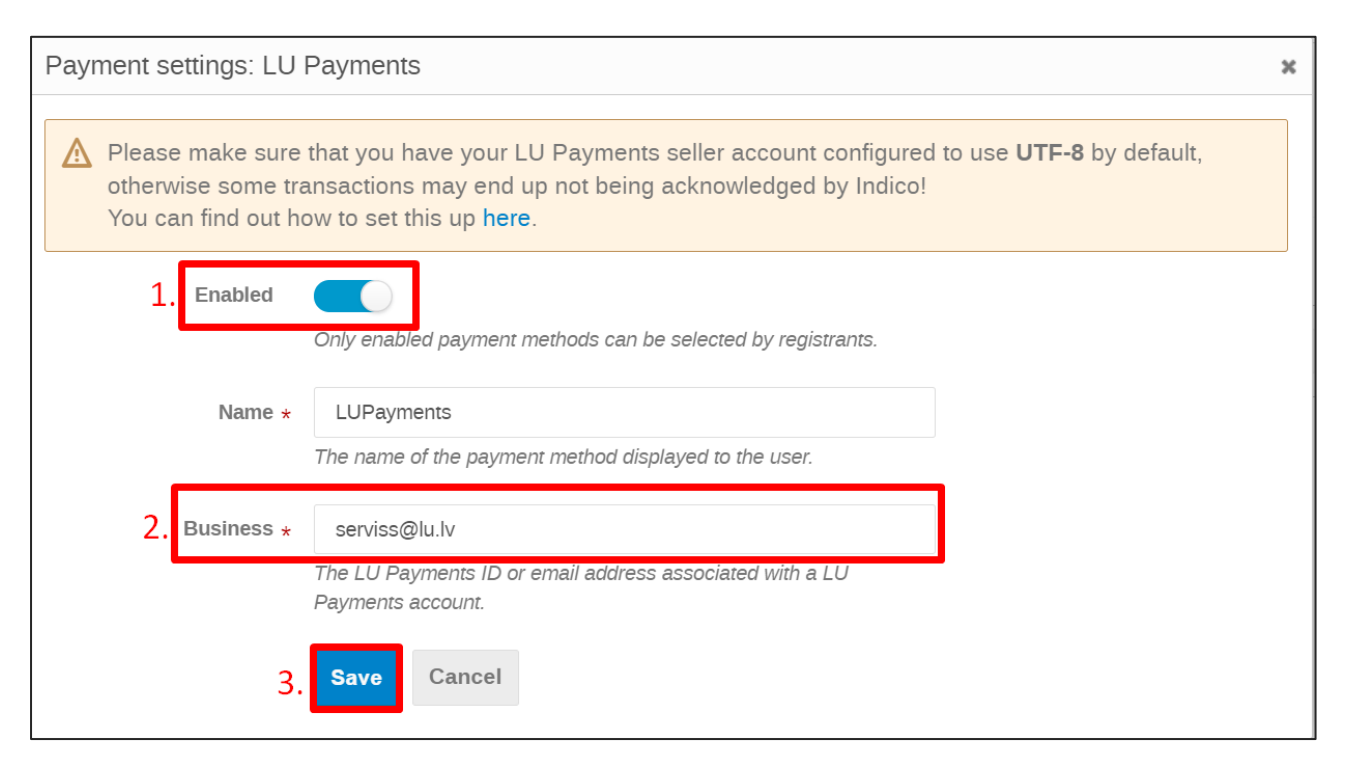

Noklikšķinot uz pogas "Save", maksājumu opcija tiek iespējota.

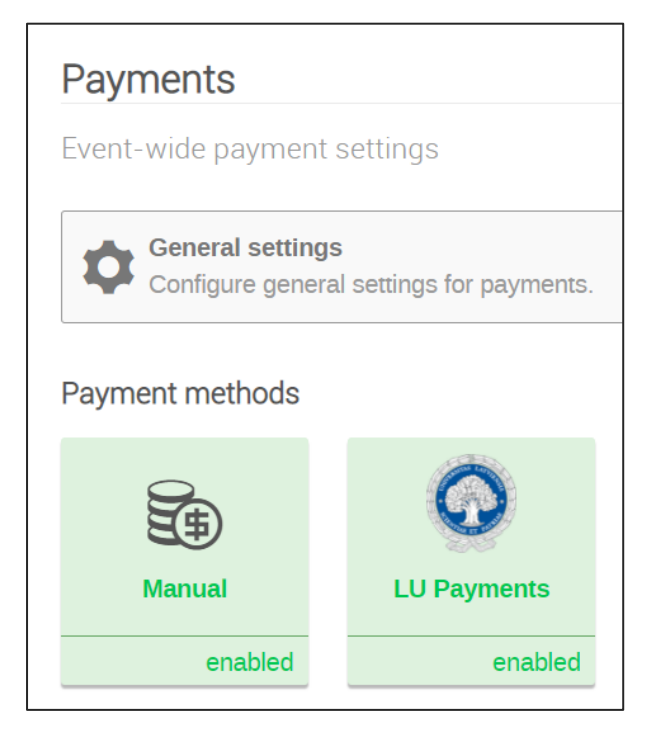

5. Pēc "LU Payments" maksājumu metodes iespējošanas veic reģistrācijas formas izveidi atbilstoši <u>Indico dokumentācijā</u> norādītajiem soļiem - <u>https://learn.getindico.io/conferences/registration\_config/</u>

**6.** Kad reģistrācijas forma ir izveidota un pieteikšanās atvērta, dalībnieki var izmantot "LU Payments" kā maksājumu metodi, reģistrējoties konferencei.

| Payments Exam                                | nple                                                                    |           |                        |             |
|----------------------------------------------|-------------------------------------------------------------------------|-----------|------------------------|-------------|
| December 6, 2021<br>Europe/Riga timezone     |                                                                         |           | Enter your search term | Q           |
| Overview<br>Registration<br>Participant List | Starts Dec 6, 2021, 4:00 PM<br>Ends Dec 6, 2021, 6:00 PM<br>Europe/Riga | O There a | are no materials yet.  | Q           |
|                                              | Registration<br>Registration for this event is currently open.          |           | Reg                    | ister now 🗲 |
|                                              |                                                                         |           |                        |             |

| Overview         | Registration              |                                                                  |  |
|------------------|---------------------------|------------------------------------------------------------------|--|
| Registration     | Reģistrācijas piem        | ēra forma                                                        |  |
| Participant List | Registration fee<br>€0.01 | 2                                                                |  |
|                  | Personal Data             |                                                                  |  |
|                  | Last Name *               | Jānis                                                            |  |
|                  | First Name *              | Bērziņš                                                          |  |
|                  | Email Address *           | piemers@edu.lu.lv                                                |  |
|                  |                           | The registration will not be associated with any Indico account. |  |
|                  | Affiliation               |                                                                  |  |
|                  |                           | (All the fields marked with * are mandatory)                     |  |

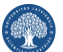

| Registration fee<br>€0.01                 |                                                                                                    |
|-------------------------------------------|----------------------------------------------------------------------------------------------------|
| Your registrati<br>Awaiting your          | payment. Proceed to checkout.                                                                               |
| Summary                                   | Reference: #1 Date: Dec 6, 2021                                                                             |
| Personal Data                             |                                                                                                    |
| Last Name                                 | Jānis                                                                                                    |
| First Name                                | Bērziņš                                                                                                    |
| Email Address<br>Affiliation              | piemers@edu.lu.lv                                                                                           |
| Invoice                                   | Not paid 🕔                                                                                                  |
|                                           |                                                                                                    |
| Item                                      | Value Cost                                                                                                  |
| Registration fee                          | €0.01                                                                                                    |
|                                           | Total €0.01                                                                                                 |
| I have read and a order I will be entered | accepted the terms and conditions and understand that by confirming this tering into a binding transaction. |

| Registration<br>Reģistrācijas piemēra | forma: Checkout                                                                               |
|---------------------------------------|-----------------------------------------------------------------------------------------------|
| You need to pay €0.0                  | 01 for your registration You can pay using <b>LUPayments</b> .                                |
| Payment information                   | ation                                                                                         |
| Clicking on the Pay now               | button you will get redirected to the LU Payments site in order to complete your transaction. |
| First name                            | Bērziņš                                                                                       |
| Last name                             | Jānis                                                                                         |
| Total amount                          | €0.01                                                                                         |
| Pay                                   |                                                                                               |
|                                       |                                                                                               |

## Dokuments paredzēts tikai LU iekšējai lietošanai

| WWW.LU.LV                  |                                  |
|----------------------------|----------------------------------|
|                            |                                  |
| CARD NO                    |                                  |
| Card no                    |                                  |
| EXPIRATION                 |                                  |
| DATE                       | CVV2                             |
| MM/YY                      | NNN                              |
| NAME ON CARD               | )                                |
| Name on care               | d                                |
| EMAIL (IF YOU W<br>MAILED) | VISH A RECEIPT TO BE             |
| Pay                        | 0.01EUR                          |
|                            | Decline                          |
| Payment service pro        | ovided by <u>Nets Estonia AS</u> |
| note"                      | VISA                             |

7. Pēc maksājuma veikšanas lietotājs tiek pārvirzīts atpakaļ uz reģistrācijas lapu, kur maksājums un reģistrācija ir apstiprināta.

| egistration                          |       |                                |
|--------------------------------------|-------|--------------------------------|
| Registration fee<br>€0.01            |       |                                |
| Your registration has been completed |       | ∠ Modify → Withdraw            |
| Summary                              |       | Reference: #1 Date: Dec 6, 202 |
| Personal Data                        |       |                                |
| Last Name Jānis                      |       |                                |
| First Name Bērziņš                   |       |                                |
| Affiliation                          |       |                                |
| Invoice                              |       | Paid 🗹                         |
| Item                                 | Value | Cos                            |
| Registration fee                     |       | €0.0                           |
|                                      |       | Total €0.0                     |